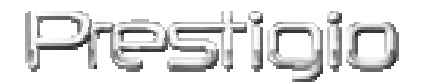

# Prestigio GeoVision 430

### GPS sistema de navigatie si multimedie

Instructiune de exploatare

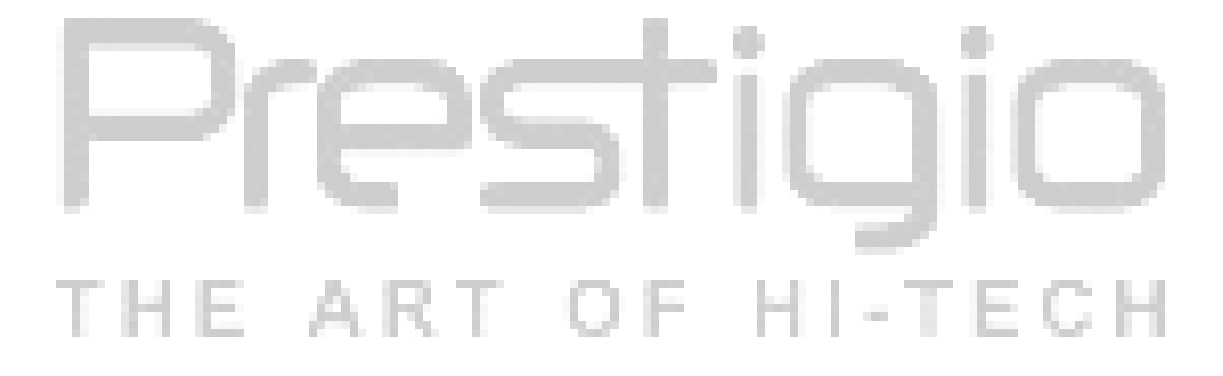

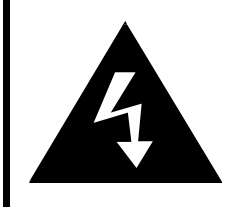

# CAUTION

#### RISK OF ELECTRIC SHOCK DO NOT OPEN!

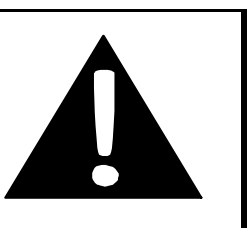

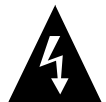

Triungiul cu semnul fulgerului in interior simbolizeaza existenta tensiunii periculoase inauntrul corpului, care poate duce la afectiune cu current electric.

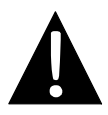

Triungiul cu semnul exclamativ innauntru Va atrage atentia la cele mai importante instructiuni si recomandari din acesta instructiune de exploatare.

# Avertizare:

- Pentru evitarea afectiunii cu current electric, nu descideti carcasa instalatiei. Toate lucrarile pentru inlaturarea dificultatilor trebuie indeploinite de specialisti calificati al centrului de deservire. Daca intentionati a nu va folosi de instalatie un termen indelungat, deconectati-o de la retea.
- Producatorul nu-si asuma raspunderea pentru deteriorarile provocate in urma interventiilor sau scimbarilior nesanctionate in constructia instalatiei date.

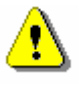

#### Avertizare:

- Aceasta instalatie este destinata pentru stabilirea directiei trficului. Instalatia nu tine cont de conditiile de timp, conditiile rutiere, lucrarile de reparatie si alti factori, ce influentiaza la securitatea traficuluir si timpul in drum.
- Utilizati instalatia numai pentru navigatie. Instalatia nu este destinata pentru stabilirea fix matematica a directiei, distantei, pozitiei sau reliefului suprafetei. Instalatia data nu poate fi utilizata in navigatia aeriana si pentru stabilirea distantei pina la pamint.

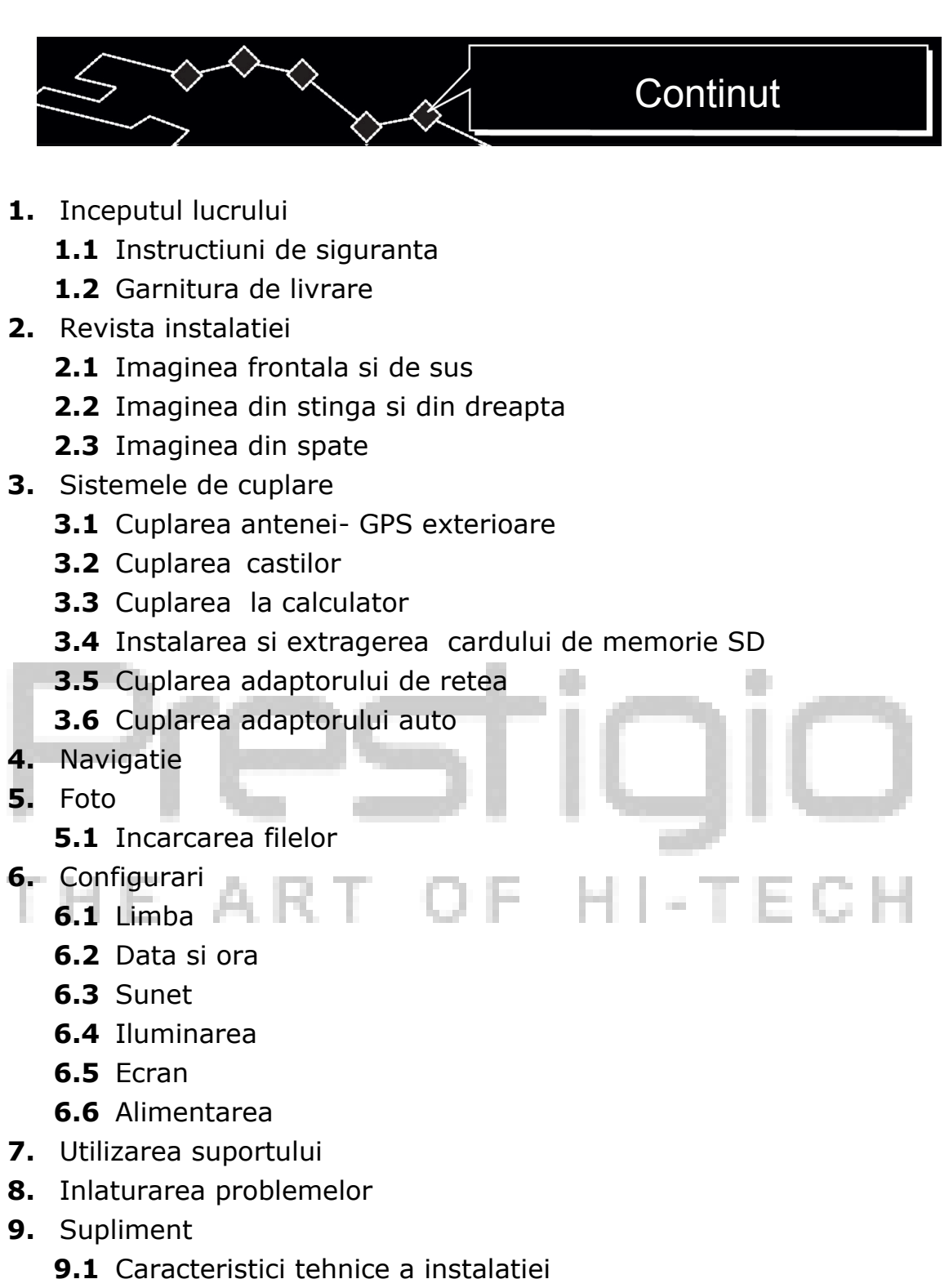

- 9.2 Sustinerea tehnica si garantia producatorului
- 9.3 Restrictii
- **9.4** Recunoasterea dreptului de autor si marcii de vinzare.

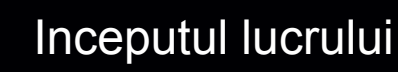

Va multamim pentru procurarea **Prestigio GPS sistem de navigatie si multimedie** si speram, ca veti aprecia dupa merit toate posibilitatile unicale a acestei sisteme profesionale cu functii de player multimedia MP4, MP3-file si de vizionare a imaginilor. Examinati atent aceste instructiuni de exploatare inainte de a incepe exploatarea instalatiei si respectati toate instructiunile date.

#### 1.1 Instructiuni de securitate

Examinati atent toate instructiunile de securitate pina la inceputul exploatarii sistemului **Prestigio GPS sistem de navigatie si multimedie**. Nu ignorati nici cind instructiunile de securitate, deoarece asta poate adduce la traumatizm sau la deteriorarea instalatiei.

- Nu demontati instalatia si nu modificati constructia ei.
- Nu bliocati sistemul de ventilare.
- Nu admiteti accesul apei sau altor lichide in instalatie. Acest dispozitiv nu este permeabil.
- In cazul patrunderii lichidului innauntrul corpului deconectati neaoparat instalatia. Utilizarea poate aduce la incendiu sau la afectiune cu current electric. Adresati-va la centrul de serviciu.
- Pentru evitarea afectiunii cu current electric, nu va atingeti cu mihnuile umede de instalatie la conectarea sau deconectare.
- Nu expuneti in apropierea surselor de caldura si temperaturi inalte sau in apropierea flacarii deschise.
- Nu asezati instalatia in apropierea altor instalari, ce produc cimp electromagnetic, caci asta poate aduce la iesirea din functie, pierderea sau vatamarea datelor.

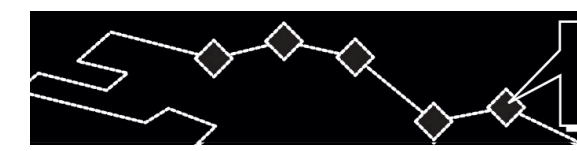

# 1.2 Garnitura de livrare

|   | Punct        | Descriere                     | Cantitate |  |
|---|--------------|-------------------------------|-----------|--|
|   | 2<br>Bestige | Prestigio GeoVision<br>430    | 1         |  |
|   |              | Instructiune de<br>exploatare | 1         |  |
|   |              | Discul de instalare           | 1         |  |
|   |              | Antena GPS                    |           |  |
|   |              | AC-adaptor                    |           |  |
| Ī |              | Adaptor pentru<br>automobil   | II-TECH   |  |
|   |              | Suport                        | 1         |  |
|   | o a          | USB-cablu                     | 1         |  |
|   |              | Consola de ficsare            | 1         |  |
|   |              | Pix-indice                    | 1         |  |

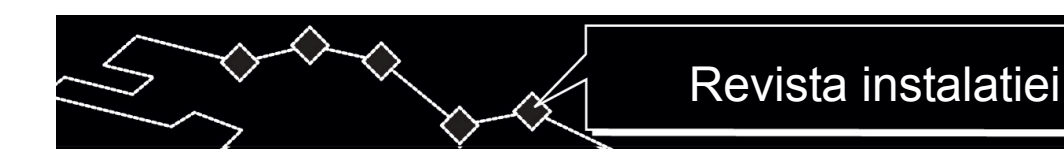

#### 2. Revista instalatiei

Imaginile, prezentate in acest indrumar poarta character informativ si pot diferentia de produsul real.

#### 2.1 Imaginea frontala si de sus

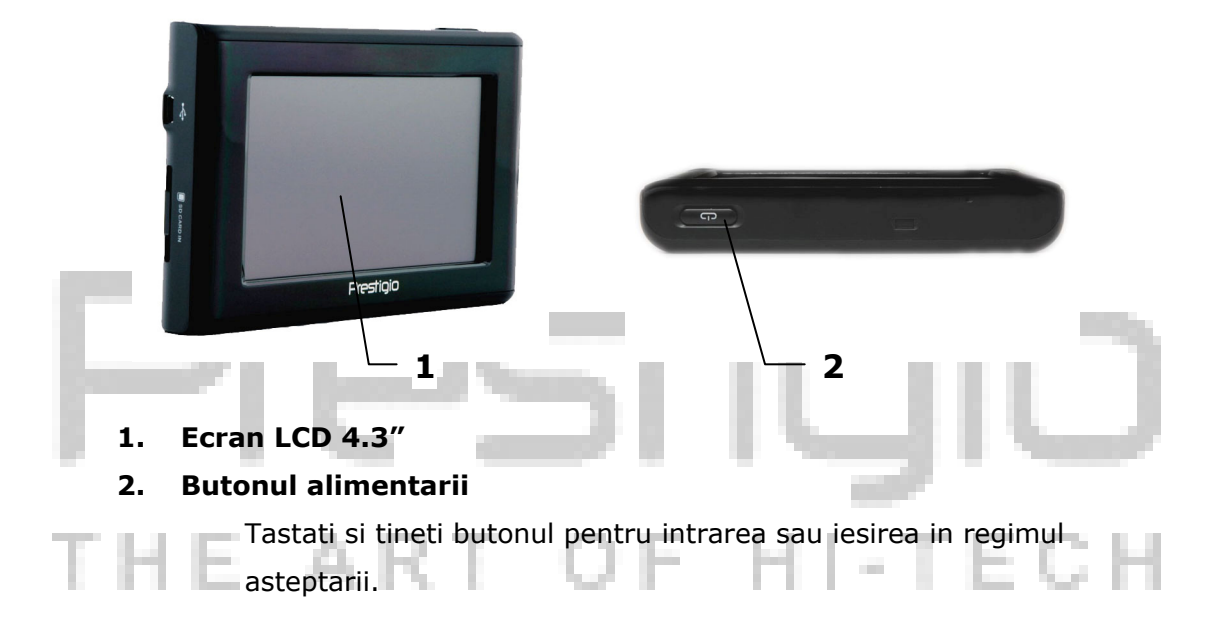

#### 2.2 Imaginea frontala si de sus

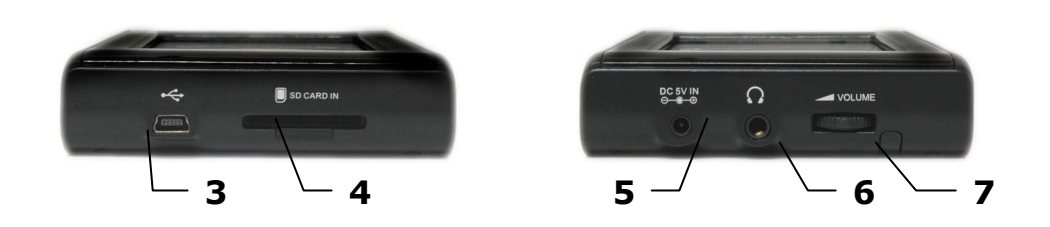

#### 3. Portul USB

Se foloseste pentru cuplare la calculator.

#### 4. Portul pentru cardurile SD

Se foloseste pentru cuplareal cardurilor multimedia de tip SD.

#### 5. Portul alimentarii (DC 5V)

Se foloseste pentru cuplarea adaptorului auto sau de retea.

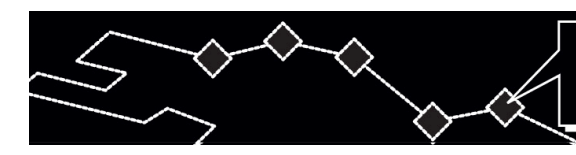

#### 6. Conector pentru casti

Se foloseste pentru cuplarea castilior. La cuplarea castilor dinamicul incorporat se deconecteaza automat.

#### 7. Regulatorul sunetului

Reglarea nivelului sunetului sau castilor.

#### 2.3 Imaginea din spate

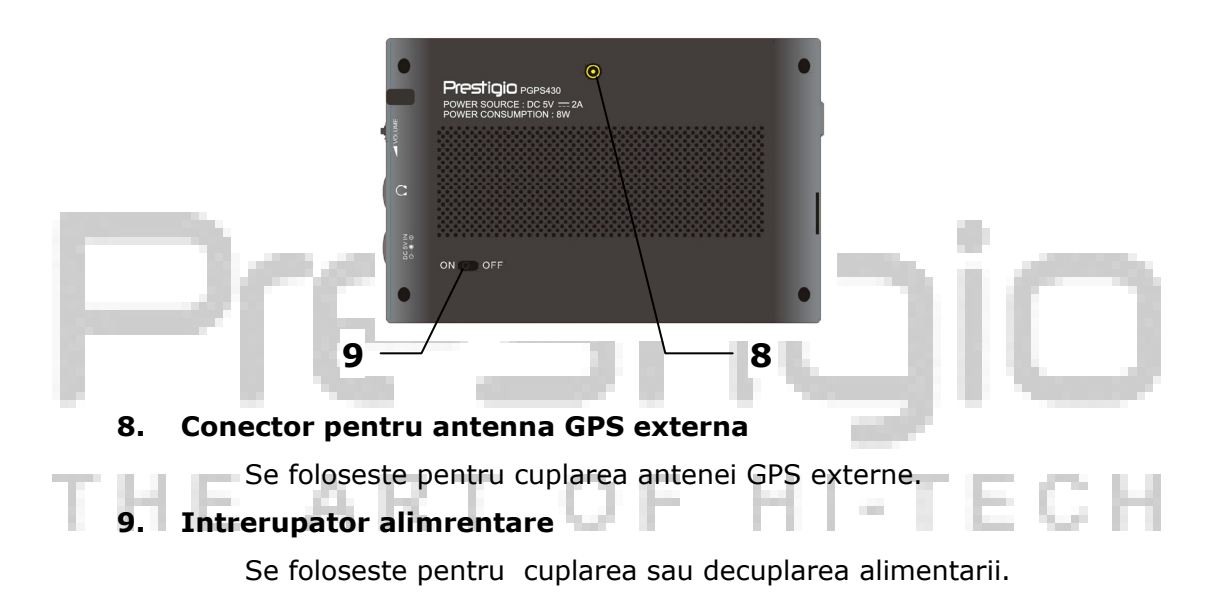

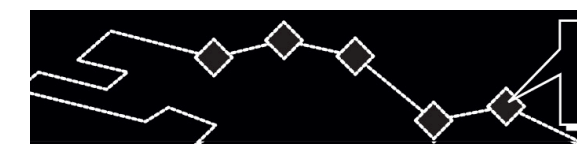

#### 3. Conectarile de sistem

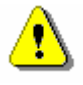

#### AVERTIZARE:

Inainte de cuplarea instalatiei la alte dispozitive, convingetiva ca este deconectata si la ea nu sint cuplate alte dispozitive periferice, deoarece asta poate cauza iesirea din functie.

#### 3.1 Cuplarea antenei GPS externe.

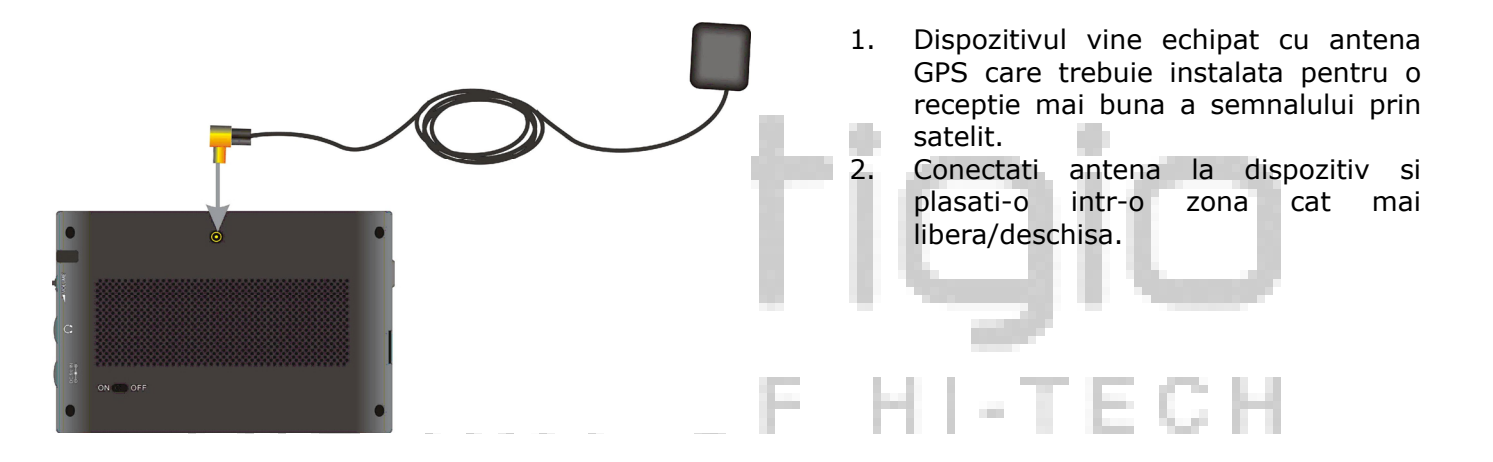

3.2 Cuplarea castilor.

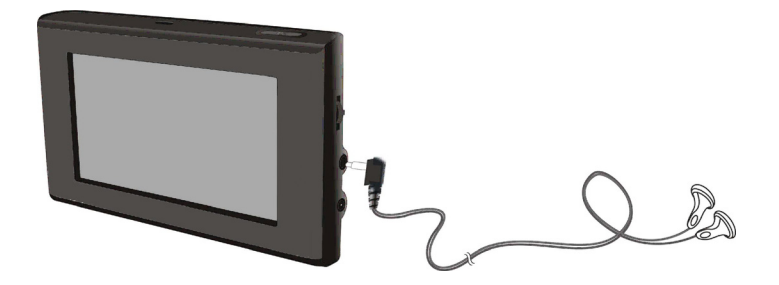

- 1. Cuplati castile din garnitura la conectorul de pe panoul de pe partea dreapta a instalatiei.
- 2. La cuplarea castilor difuzorul incorporat se va deconecta automat.

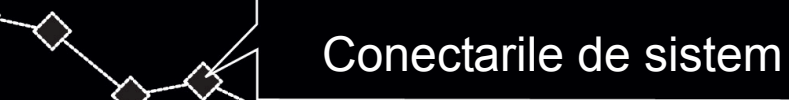

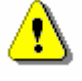

#### AVERTIZARE:

Nivelul inalt de zgomot poate dauna auzului dumneavoastra. Inainte de cuplarea castilor micsorati sunetul, si apoi stabiliti nivelul cerut de sunet.

#### 3.3 Cuplarea la calculator

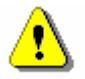

## AVERTIZARE:

Przed uruchomieniem zainstaluj program ActiveSync znajdujący się na płycie DVD.

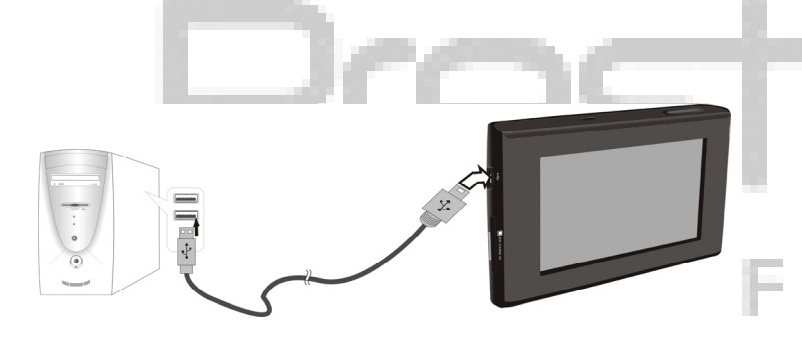

Instalatia data are port USB pentru cuplarea la calculator si reinoirea datelor cartografice. Urmati instructiunilor.

- 1. Instalati draverul pentru calculator.
- Cuplati instalatia la calculator prin cablul USB si puneti in functie instalatia.
- 3. In mapa "Calculatorul meu" va apare o instalatie noua mobila "Mobile Device".

#### 3.4 Instalarea si extragerea cardurilor de memorie SD

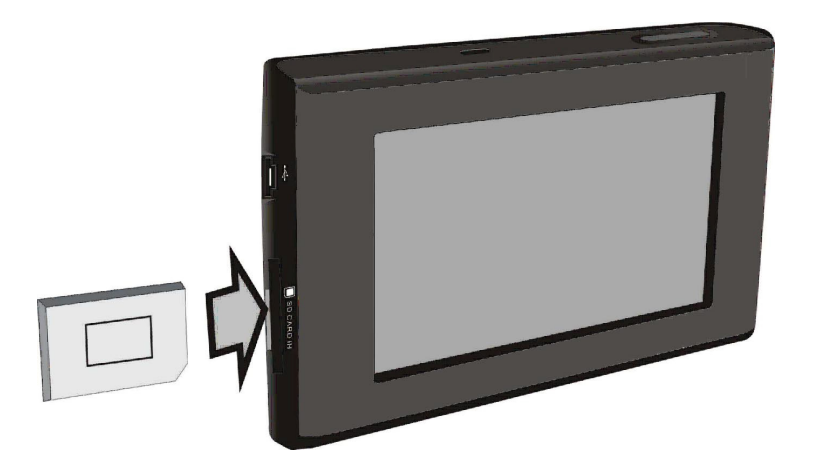

- 1. In instalatie este prevazut conector pentru cardurile multimedia de memorie tip SD. Introduceti cardul SD in conector si apasati pina la clik.
- 2. Pentru extragerea cardului SD apasati usor pe el cu ungia. Cardul va esi din cuib. Acuma puteti sa-l extrageti.
- 3. Nu depuneti efort fizic pentru extragerea cardului memorie SD, deoarece asta poate dauna cit instalatia cit si insasi cardul.

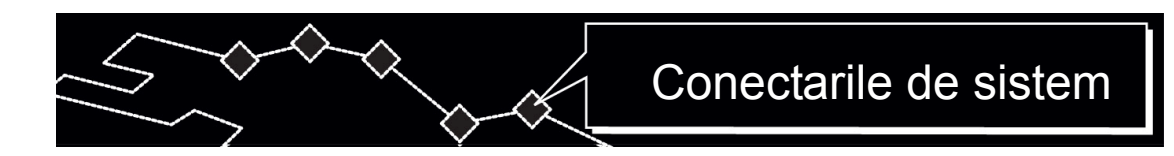

#### 3.5 Cuplarea la retea a adaptorului

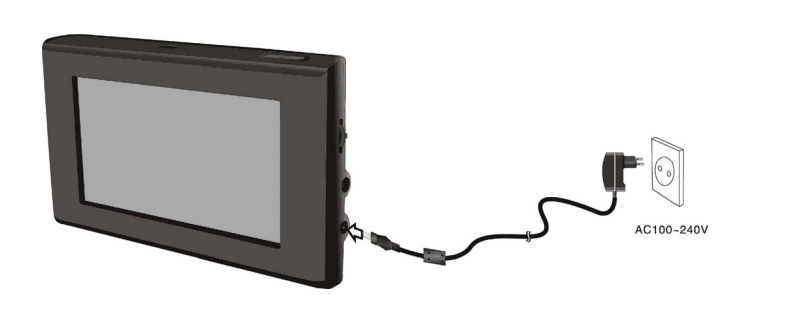

- 1. In garnitura instalatiei intra adaptorul de retea pentru alimentarea si incarcarea bateriei.
- 2. Deconectati alimentarea instalatiei inainte de cuplarea/decuplarea adapterului.
- 3. Cuplati adaptorul la conectorul de alimentare (DC 5V IN) pe placa dreapta a instalatiei.
- 4. Cuplati cablul de alimentare la priza impamintata.

#### 3.6 Conectarea adaptorului automobiluiui

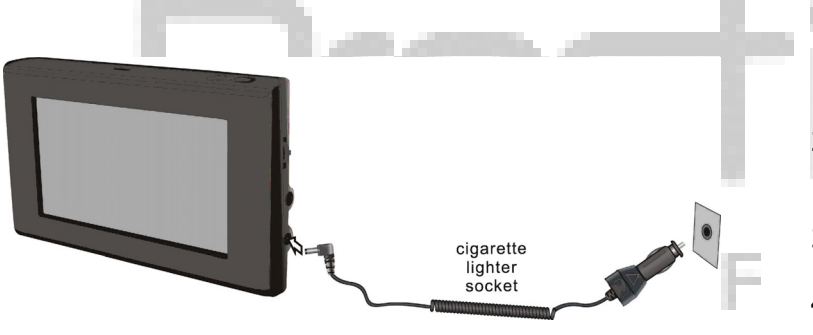

- 1. In garnitura instalatiei este inclus adaptorul auto pentru incarcarea instalatiei.
- Cuplati adaptorul auto la conectorul alimentarii pe placa dreapta a cuibului focarului automobiluiui (5V).
- 3. Regulati pozitia instalatei pentru comoditatea vizionarii.
- Neaparat deconectati instalatia de la focar la pornirea automobiluiui.

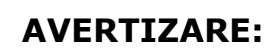

Prestigio GeoVision 430 este livrat in garnitura cu bateria incorporata reincarcabila. Atrageti atentia la instructiunile de securitate la utilizarea bateriei:

- Bateria trebuie folosita si incarcata in diapazonul temperaturii de la 32° F pina la 100°F.
- La descaracarea bateriei pe ecran apare indiciul corespunzator. Instalatia se va decuple automat peste 5 minute.
- Incarcarea batereei trebuie efectuata numai prin adaptorul din garnitura de livrare.

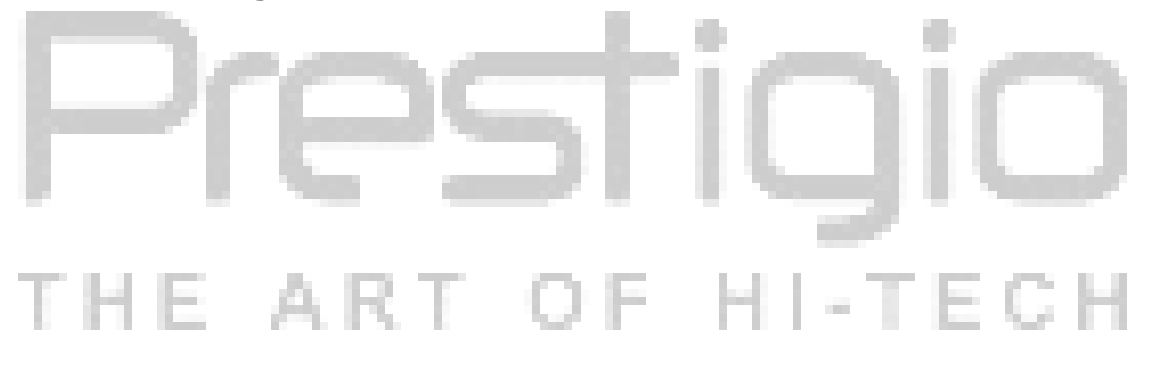

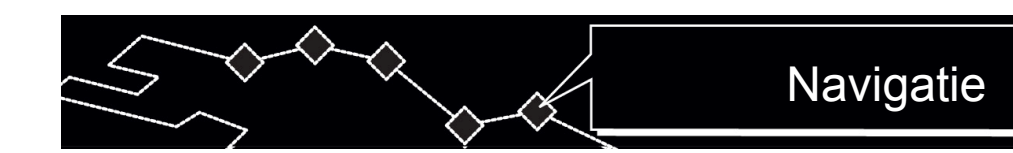

#### 4. Navigatie

Pentru primirea informatiei suplimentare in privinta folosirii functiunii GPSnavigatie adresarti-va la textul complet al instructiunii de exploatare de pe disk. Pentru vizionarea instructiunii de exploatare introduceti discul in unitatea de diskuri al calculatorului dumneavoastra. Filele instructiunilor de exploatare in limbi diferite se afla in mapa **X:\manuals\**, unde X – este distinctia literara al unitatii de diskuri optici.

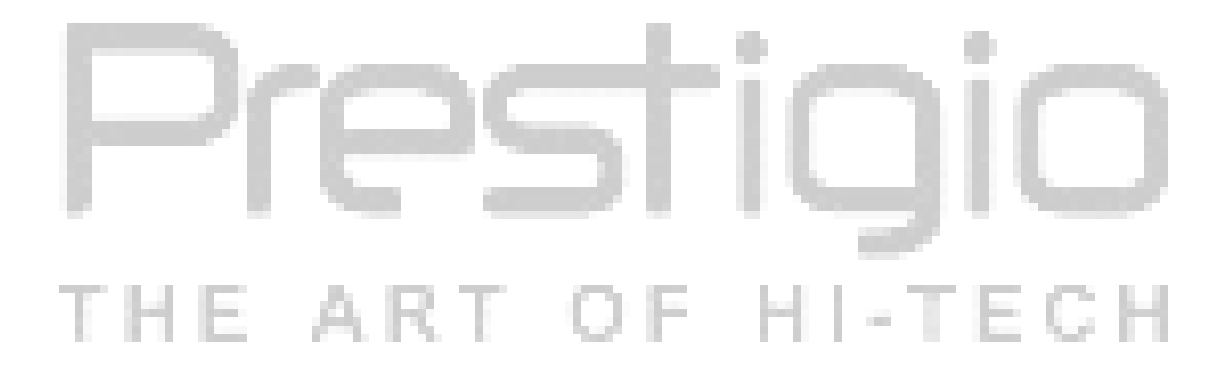

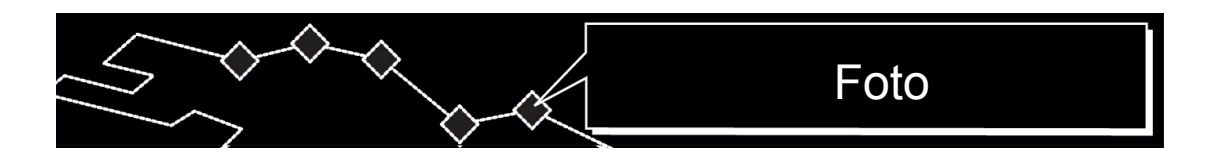

#### 5. Foto

Prestigio GeoVision 430 este aprovizionat cu conector incorporate pentrul cardul memorie de tip SD. Filele de format MP3, JPEG и MPEG-4 pot fi mentinute pe cardul SD si pot fi reproduce cu ajutorul instalatrii dumneavoastra.

#### 5.1 Incarcarea filelor

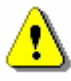

#### AVERTIZARE:

Nu mentineti filele de tip MP3, JPEG и MPEG-4 pe flash-memorie, deoarece ea se utilizeaza exceptional numai pentru pastrarea datelor cardului. Incercarile de a scimba flash –memoria pote duce la pierderea sau vatamarea datelor.

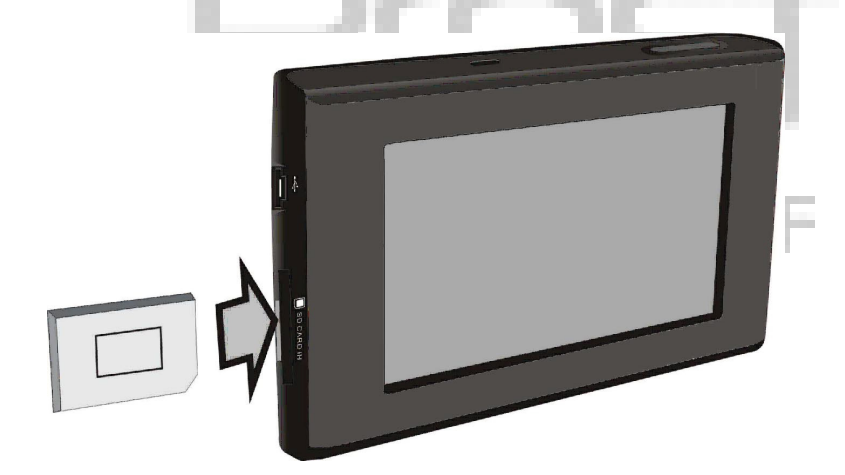

- 1. Introduceti cardul memorie SD cu filele inscrise pe ea in conector (convingeti-va in corectitudinea instalarii cardului)
- 2. Conectati inctalatia. Filele vor fi citite automat.

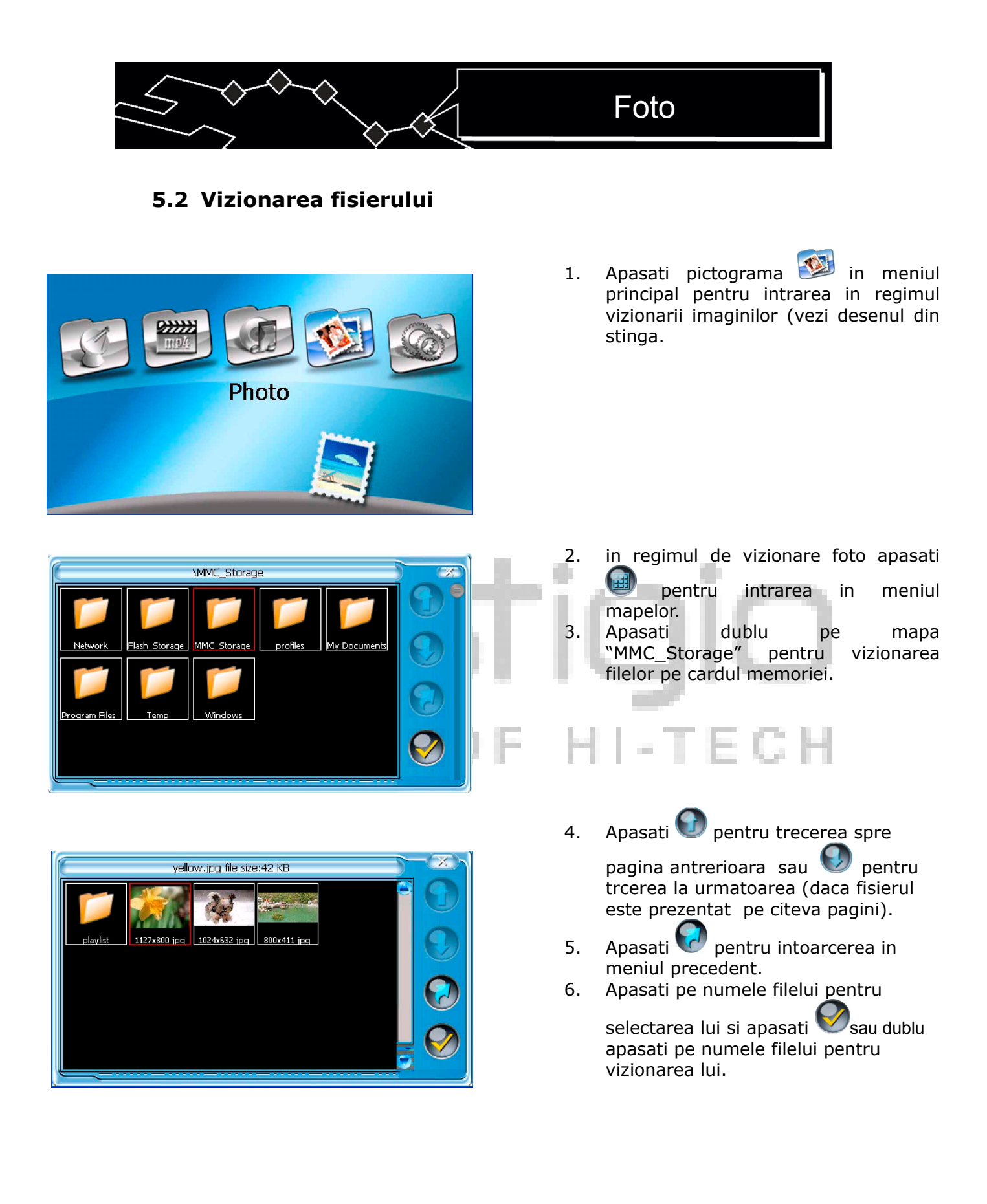

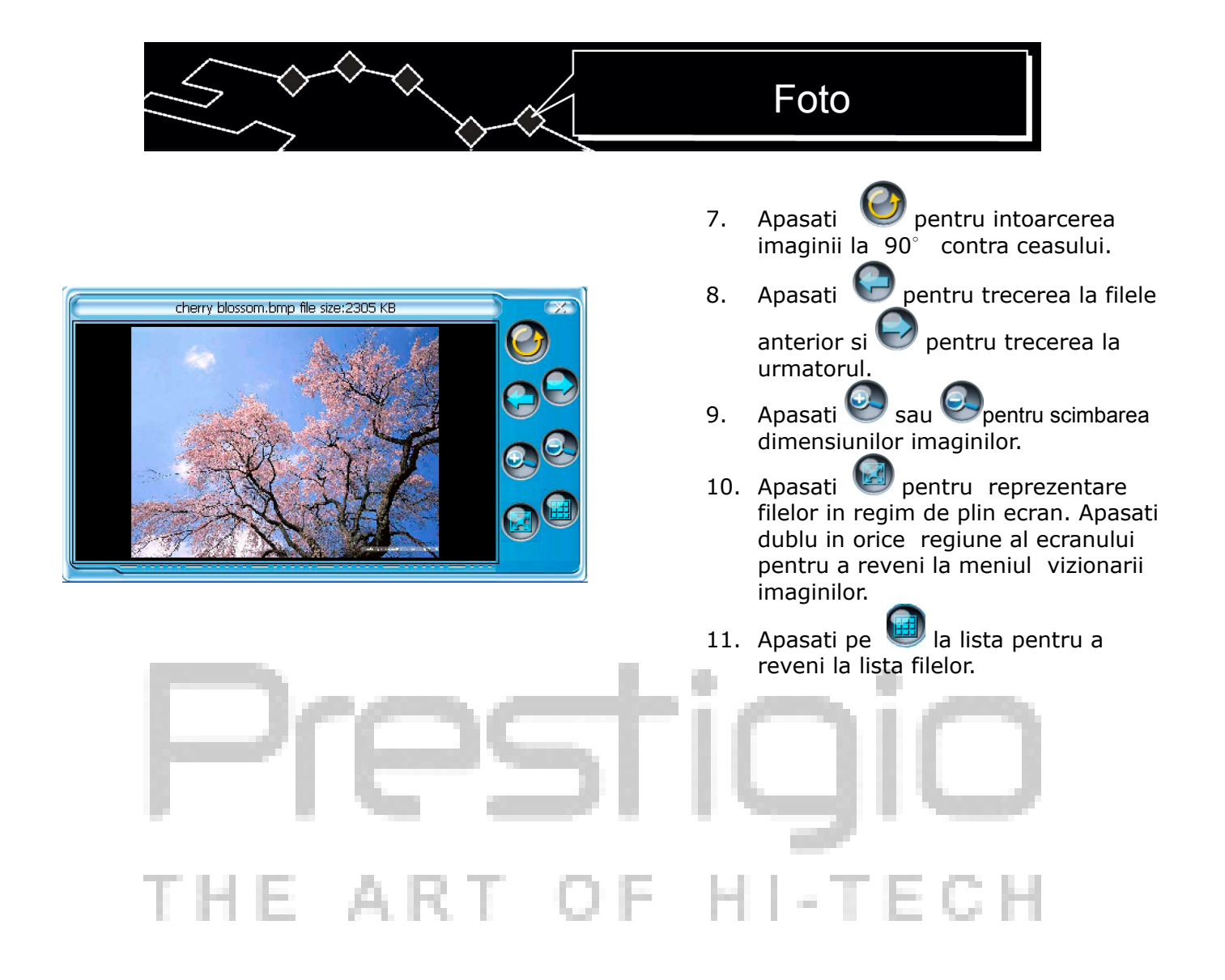

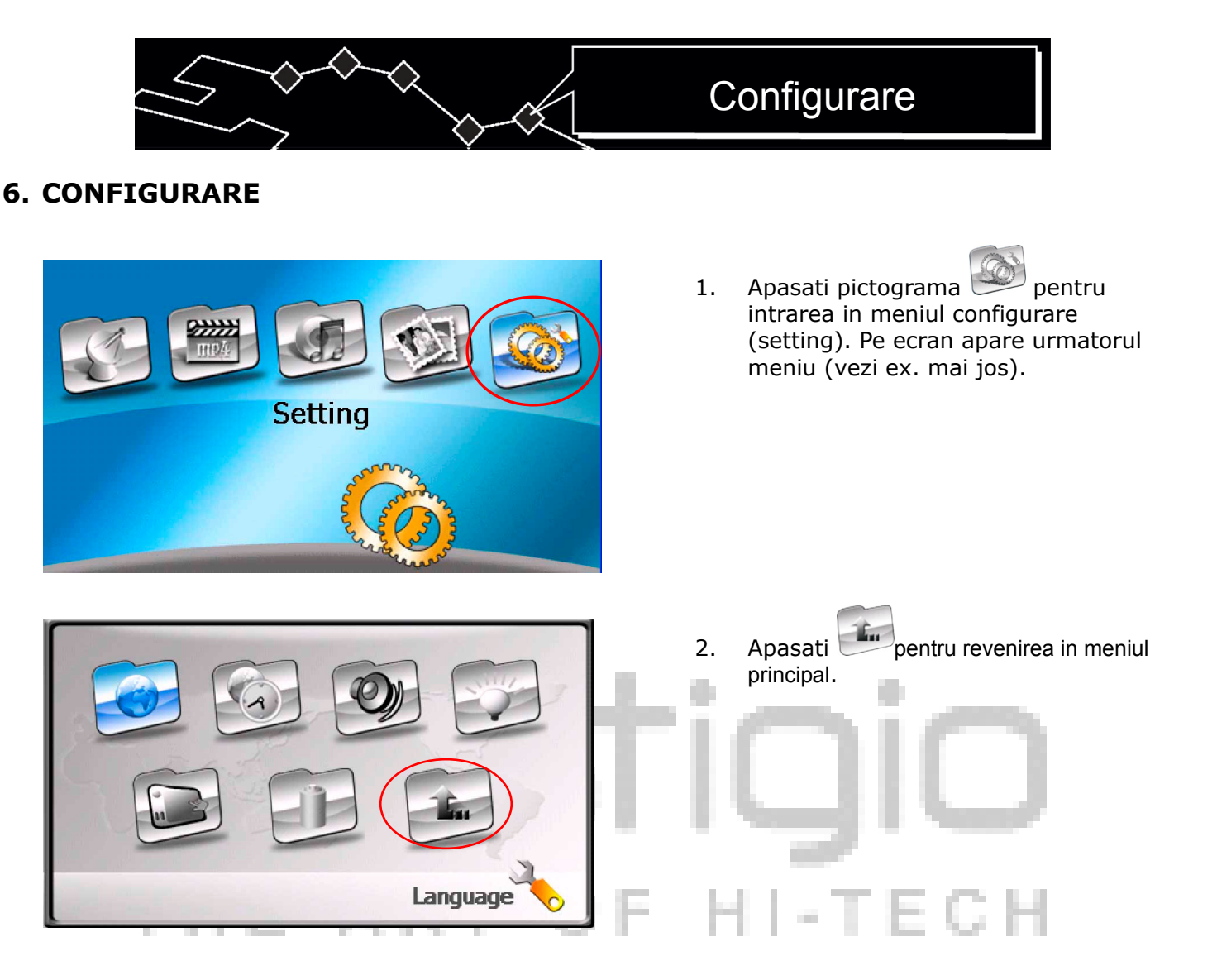

#### 6.1 Limba

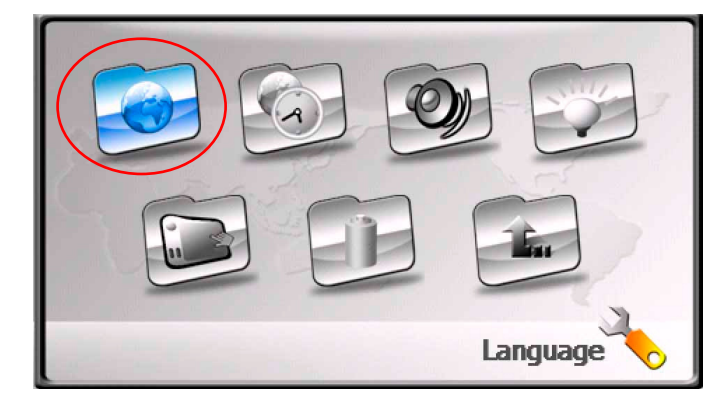

 Apasati pictograma pentru intrarea in meniul de alegere a limbii. Pe ecran va aparea urmatorul meniu (vezi exemplil de mai jos)

|                                                                                                    | Configurare                                                                                                    |
|----------------------------------------------------------------------------------------------------|----------------------------------------------------------------------------------------------------|
| English<br>Constraints<br>Constraints<br>Constrain | <ol> <li>Apasati si pentru alegerea<br/>limbii cautate.</li> <li>Apasati pentru confirmarea<br/>selectiei sau pentru<br/>intoarcere.</li> </ol> |

#### 6.2 Data si vremea

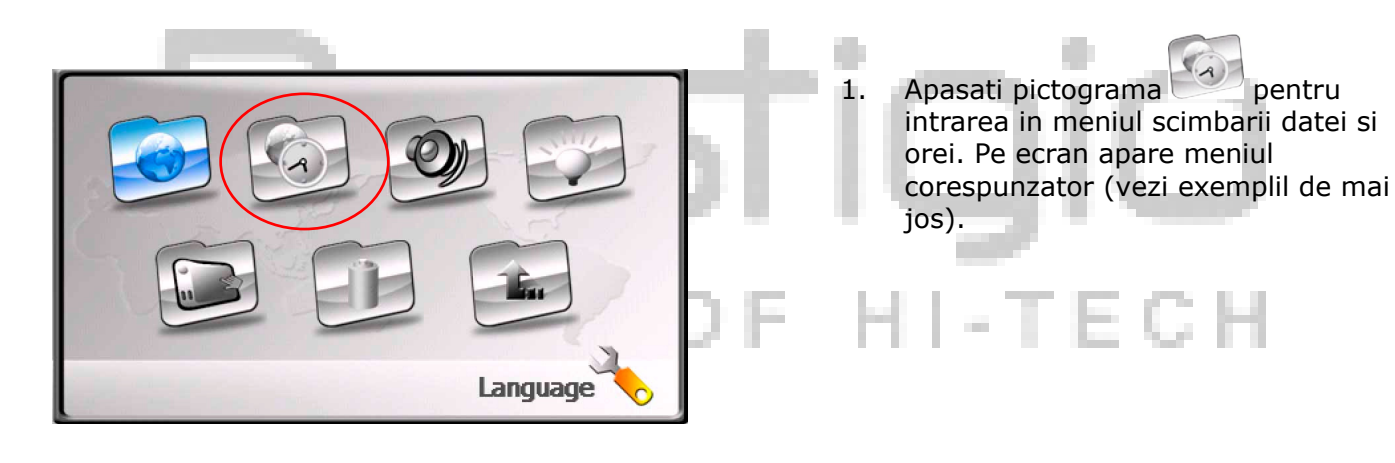

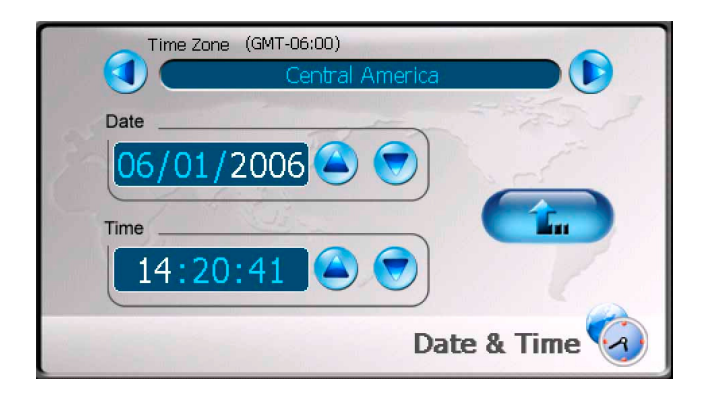

- 2. Apasati si penru selectarea zonei de ceas corespunzatoare.
- Apasati Δ μ v in meniul datei pentru alegerea programei necesare in meniul datei pentru alegerea datei cerute.
- 4. Apasati 🗢 si 🔝 in meniul orei timpului pentru alegerea orei cerute.
- 5. Apasati pentru confirmare.

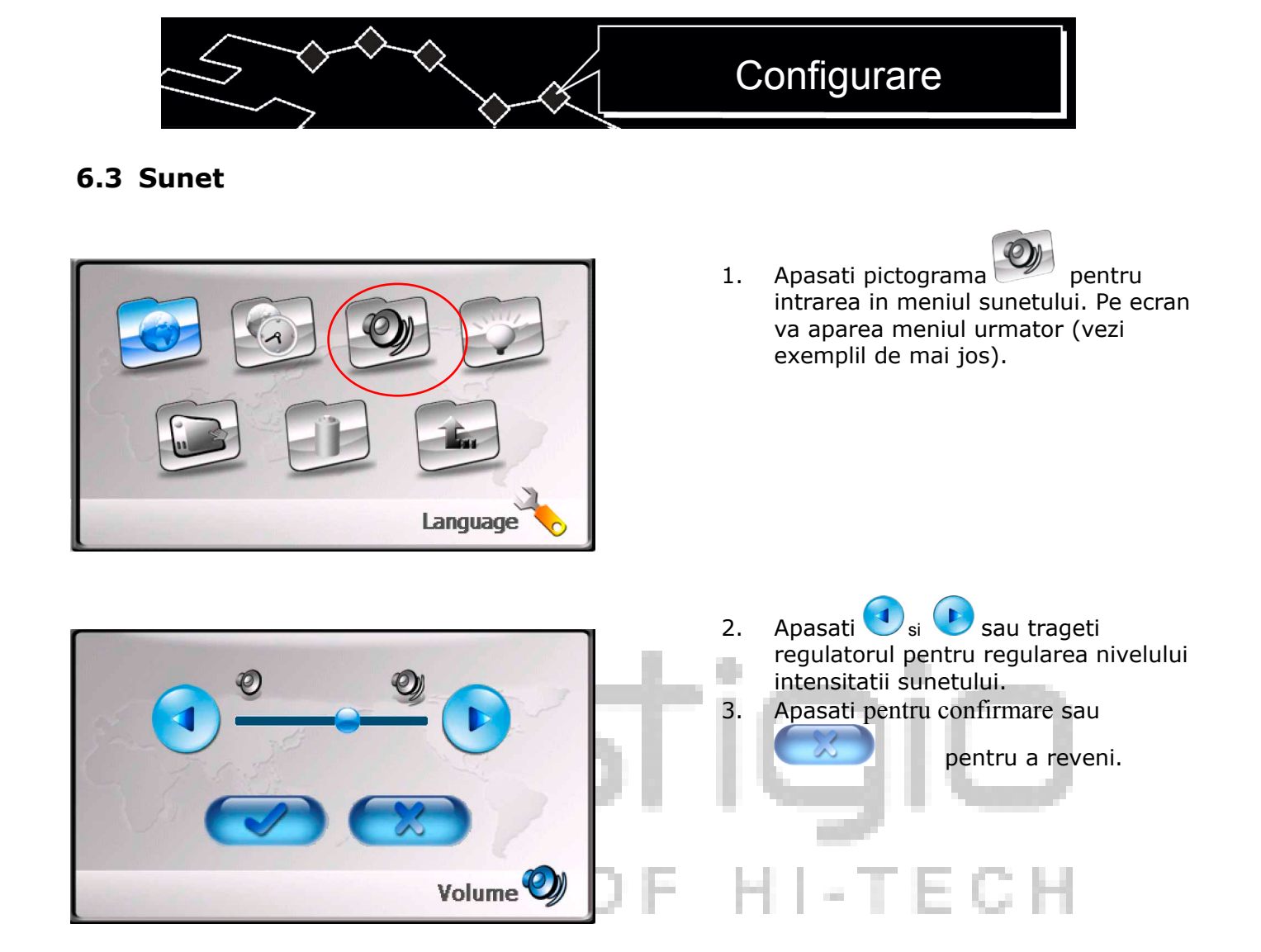

#### 6.4 Iluminarea

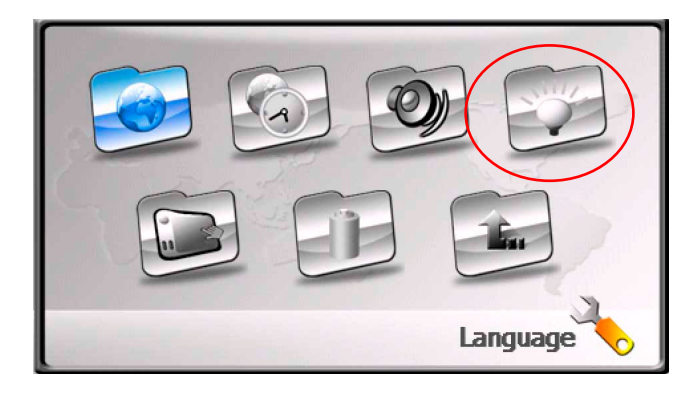

1. Apasati pictograma pentru intrarea in meniul iluminarii. Pe ecran apare urmatorul meniu (vezi exemplil de mai jos).

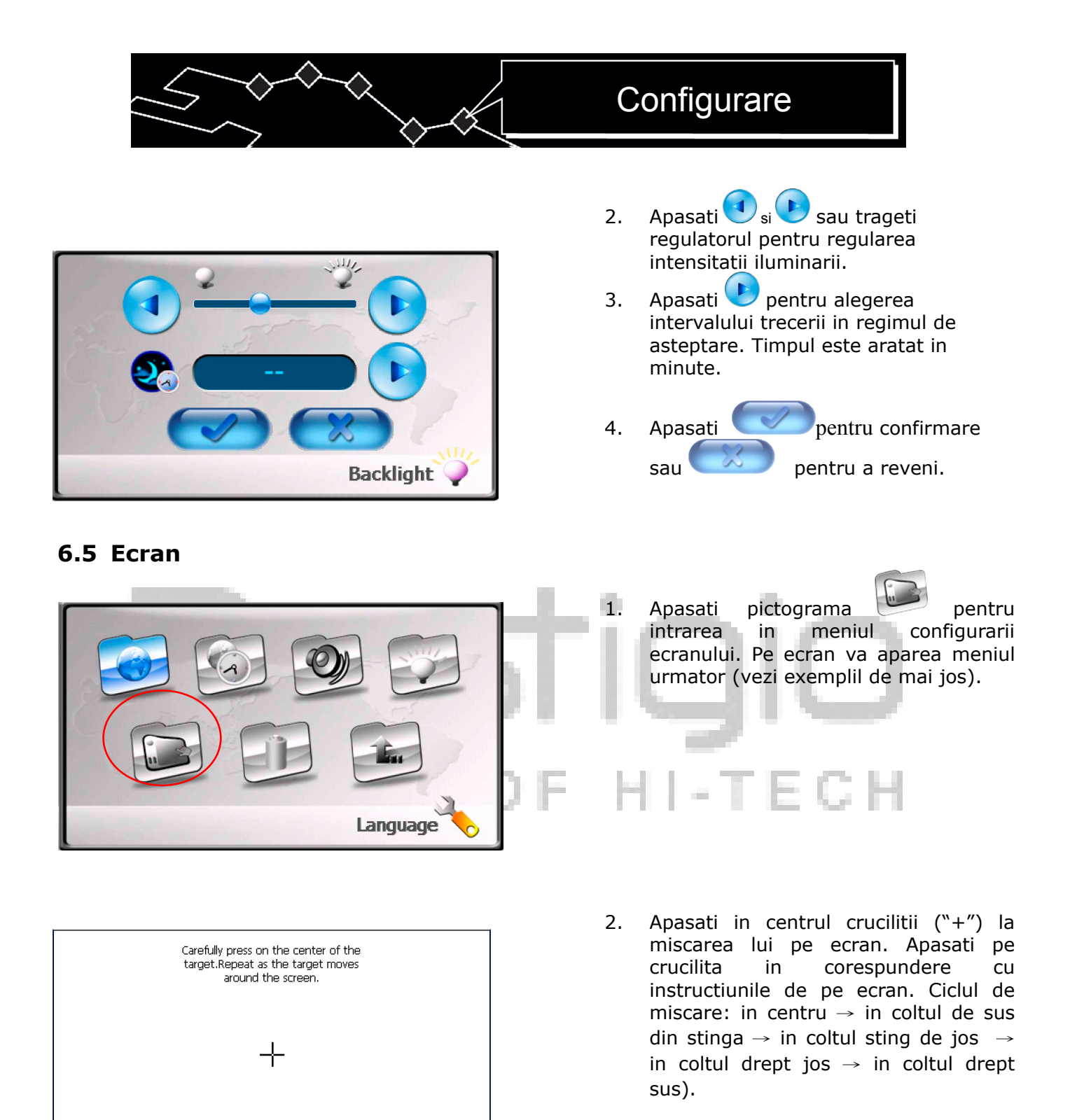

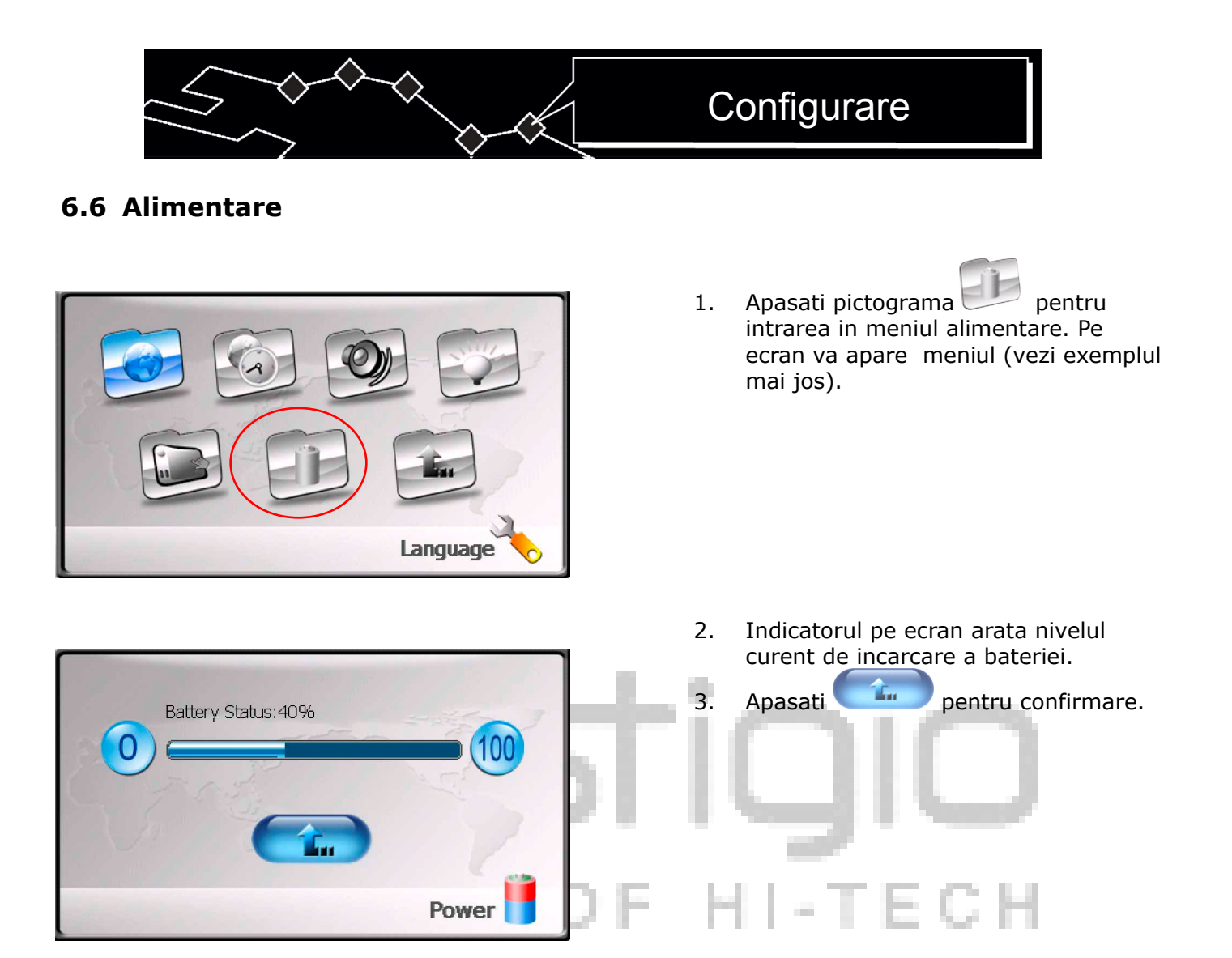

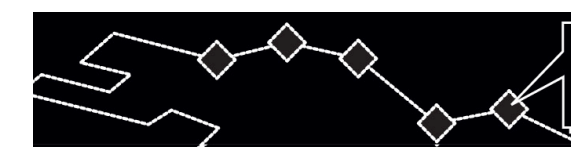

#### 7. Utilizarea suportului

La utilizarea instalatiei in autotransport exista posibilitatea de instalare pe sticla frontala a automobilului cu ajutorul garniturii de ficsare (support si consola). Urmati instructiunile date:

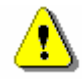

#### AVERTIZARE:

Nu utilizati instalatia in timpul miscarii, deoarece asta poate fi cauza accidentului rutier.

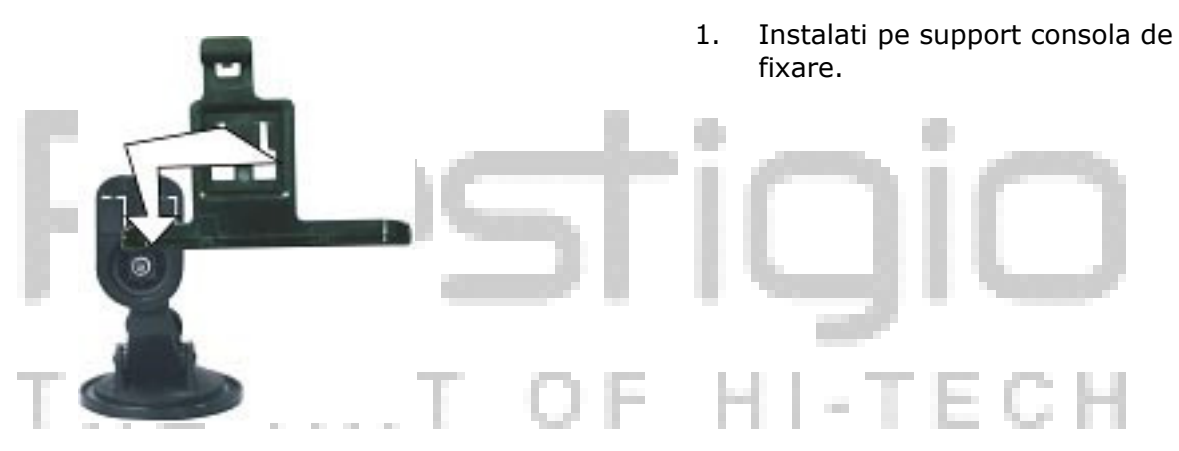

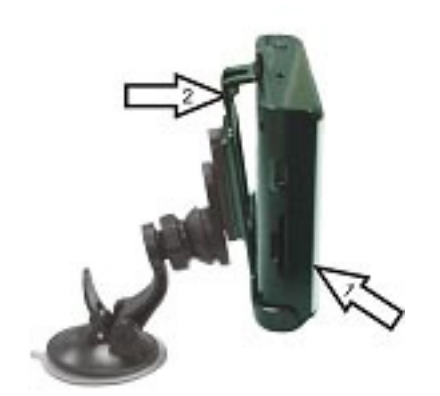

- 2. Instalati placa de jos a instalatiei in directia sagetii 1.
- Apasati coltul de sus al instalatiei spre consola in directia sagetii 2 pentru ficsarea ei.
- Pentru ridicarea instalatiei de pe suport apasati pe marginea de sus in directia opusa.
- 5. Ridicati pirgia ventuzei suportului si instalati suportul pe sticla dinainte.
- 6. Apasati pe pirgia ventuzei pentru asigurarea ficsarii bune.
- 7. Intoarceti consola pentru instalarea ungiului cerut de vedere.

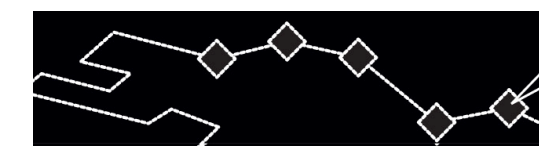

#### 8. Rezolvarea problemelor

La aparitia problemelor in functionarea instalatiei, inainte de a va adresa la serviciul tehnic consultati atent tabelul de mai jos.

# ⚠

#### **Avertizare:**

Deconectati imediat instalatia si decuplati-o de la de la retea daca au aparut dificultati in lucru. Nicicind nu incercati sa inlaturati personal dereglarile, incredeti toate lucrarile de reparatie specialistilor centrului de serviciu.

| Problema                        | Cauza                                                           | Rezolvarea                                                                           |
|---------------------------------|-----------------------------------------------------------------|--------------------------------------------------------------------------------------|
| Instalatia nu se                | Adaptorul este rau conectat.                                    | Verificati corectitudinea conectarii adaptorului.                                    |
| conecteaza                      | Batereia este descarcata.                                       | Conectati adaptorul pentru<br>incarcarea bateriei.                                   |
| Lipseste sunetul .              | Sunetul e foarte mic sau<br>interrupt.                          | Mariti sunetul sau apasati<br>butonul "mute".                                        |
| Ecranul este intunecat si mat.  | Intensitatea ecranului e<br>foarte mica.                        | Regulati intensitatea<br>ecranului.                                                  |
| Lipsa legatura cu<br>satelitul. | Semnalul este blocat de<br>cladiri sau constructii<br>metalice. | Nu utilizati instalatia<br>inauntrul cladirilor.<br>Conectati antena externa<br>GPS. |
| Conectarea prin                 | Instalatia este impedicata<br>de materialele de ambalaj.        | Scoateti ambalajul (spre<br>exemplu, pelicula de pe<br>ecran).                       |
| instabila.                      | Vibratia instalatiei.                                           | Evitati vibratia instalatiei.                                                        |
|                                 | Dereglari in lucrul<br>sistemului AP.                           | Porniti din nou instalatia.                                                          |

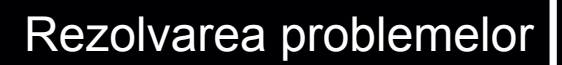

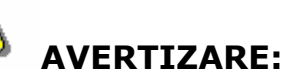

1

# Electricitatea statica sau obstacolele exterioare pot influenta negativ la lucrul instalatiei Prestigio GeoVision 430. Pentru inlaturarea intercalarilor de asa tip deconectati cablul alimentatiei instalatiei si apoi conetati-l la retea pentru reincarcarea instalatiei. Daca problema in lucru se pastreaza, deconectati cablul de alimentatie de la retea si adresativa in centrul de serviciu.

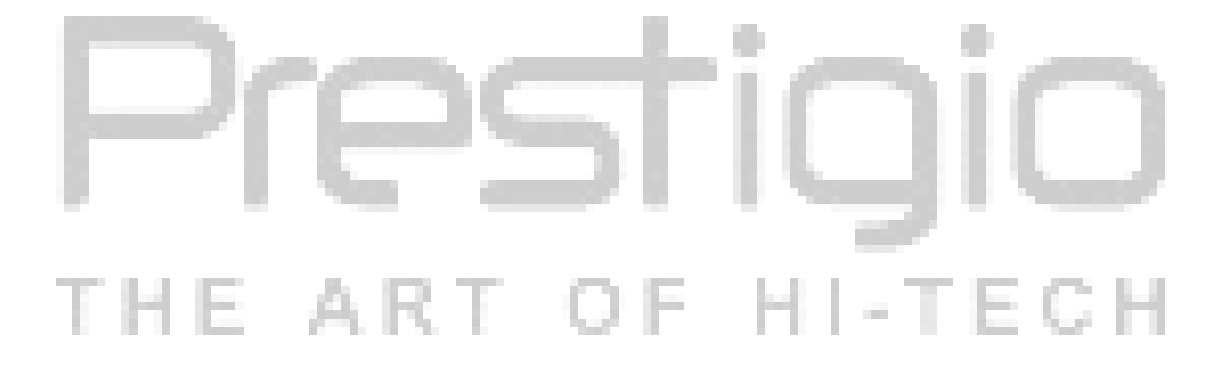

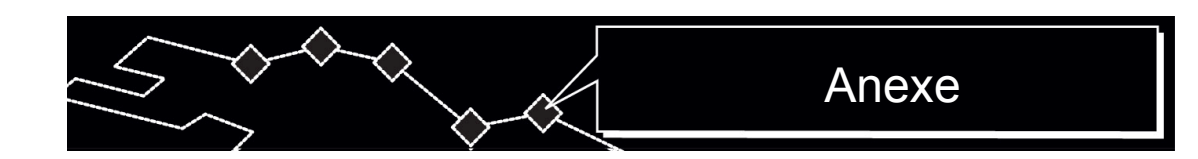

#### 9. Anexe

#### **9.1** Caracteristicile tehnice a instalatiei.

| Marimea ecranului TFT   | 4.3 ţol                            |
|-------------------------|------------------------------------|
| Caracteristica de unde  | 20 Hz~20кHz                        |
| Corelatia semnal/zgomot | ≥65 db                             |
| Audio eroare sau zgomot | ≤-20 db (1 κHz)                    |
| Diviziunea canalelor    | ≥70 db (1 κHz)                     |
| Diapazonul dinamic      | ≥80 db (1 κHz)                     |
| Alimentare              | AC 100-240B $\sim$ 50/60 Hz; DC 5B |
| Consum energie          | < 8 Vt                             |
| Dimensiuni              | 130 mm x 83mm X 23mm (L*L*A)       |
| Greutate                | In jurul la 0.25 kg                |
|                         |                                    |

#### 9.2 Sustinerea tehnica si garantiile producatorului

Pentru primirea informatiei despre conditiile de sustinere tehnica si garantiile producatorului adresativa la adresa <u>www.prestigio.com</u>.

#### 9.3 Restrictii

Campania-producator isi da staruinta pentru asigurarea acuratetei si exactitatii informatiei descriese in instructiunile de exploatare. Dar totusi noi nu ducem raspunderea pentru erori sau greseli in aceasta instructiune de exploatare. **Prestigio** lasa dupa sine dreptul de a introduce scimbari in produsul sau fara anuntarea utilizatorilor.

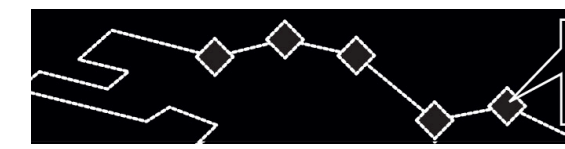

# 9.4 Recunoasterea drepturilor de autor si marcilor de vinzare.

- IBM este marca de vinzare inregistrata al campaniei International Business Machines Corporation.
- iBook si iMac sint marci de vinzare inregistrate de campania Apple Coputer, Inc.
- Macintosh, PowerBook, Power Macintosh sint marci de vinzare inregistrate al campania Apple Coputer, Inc.
- Microsoft, Windows, Windows 98, Windows ME, Windows 2000, Windows XP, Windows Vista μ Windows 2003 Server sint marci de vinzare inregistrate al campanieiμ Microsoft Corporation in SUA si/sau alte tari.

Alte marci de vinzare si produse sint marci de vinzare inregistrate de proprietarii lor.

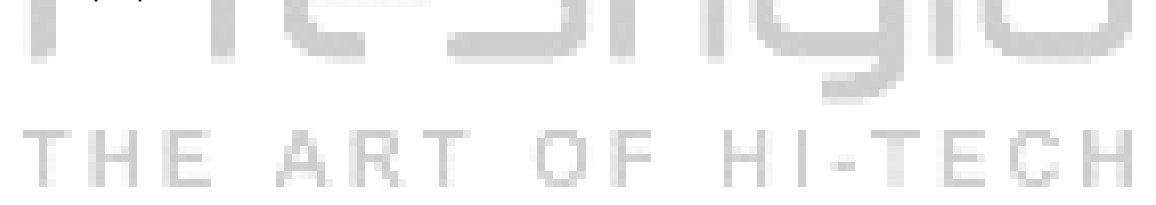